MotoG\_GSG\_en-GB\_68017927005A.fm Page 1 Wednesday, May 27, 2015 3:01 PM

#### At a glance

charge

Let's get started. We'll guide you through startup and tell you a bit about your phone's features. And when you're ready, customise your phone to match your style with Motorola Shells (sold separately and not available in all countries). Note: software updates happen frequently, so your phone may look a little different.

### Remove the back cover

Your phone is water resistant,\* but it depends on you putting the cover on properly. You may need to remove the cover to insert cards, but be sure to replace it properly to ensure water resistance. Caution: don't use tools to remove the cover-doing so may damage your phone.

#### Put in the cards & power on

Caution: make sure you use the correct size SIM cards, don't cut the SIM card and don't use adapters with your SIM cards. Dual SIM phone settings To set up a dual SIM phone, insert both SIM cards, turn on your phone and follow the prompts. Then drag down the status bar at the top of the home screen and touch Welcome to your dual SIM.

Jign III If you use Gmail™, you already have a Google™ account—if not, you can create an account during setup. Signing in to your Google account lets you use Google apps, see your contacts, appointments, photos and more. Select your language and follow the screen prompts to get started.

Sign in

### Motorola Migrate

Copying your personal stuff from your old Bluetooth-enabled phone to your new phone is easy. Note: if your old phone is an Android<sup>™</sup> phone, download the Motorola Migrate app on Google Play<sup>™</sup> on your old phone before you get started. Find it: on your new phone, touch Apps ⊕ → **<sup>™</sup> Migrate** 

Select your old phone type.

### Home screen & settings

From the Home screen, you can explore apps, check notifications, speak commands and more. Add a shortcut to a home screen page: touch Apps (a), touch and hold an app, then drag it to your home screen.

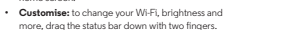

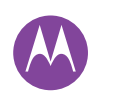

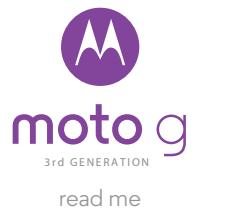

<u>a</u>

-+

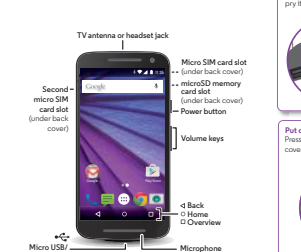

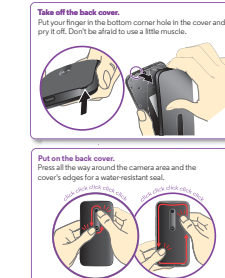

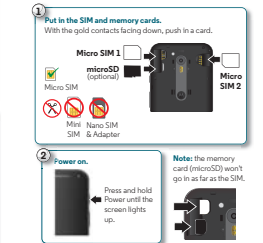

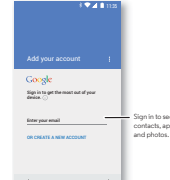

| Migrate your stu                                                       |                                   |
|------------------------------------------------------------------------|-----------------------------------|
| Copy stuff from your o<br>one in just a few minu                       | old phone to thi<br>dea.          |
| You may be able to to<br>videos, music, call his<br>contacts and more. | under photos,<br>itory, messages, |
| 📀 Send data 10 thi                                                     | is device                         |
| O Send data FROM                                                       | this device                       |
| Select your old phone                                                  | type                              |

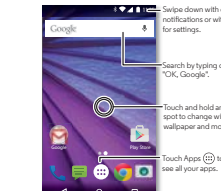

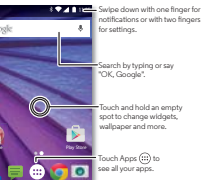

søl

 $\bigcirc$ 

motorola.com 

0 -MotoG\_GSG\_en-GB\_68017927005A.fm Page 2 Wednesday, May 27, 2015 4:39 PM

#### Volume

-\$

Press the side volume key up or down to select a ringer volume from high to vibrate ①. Or, touch an option: All: receive all notifications and alarms.

- Priority: touch to select which interruptions to receive and more. You will always hear alarms. None: turn off all sounds and alarms. Override sound settings from other apps. Set how long to stay in this mode, or choose indefinitely.

#### Discover your Moto apps Your phone knows if you're in a meeting or at home.

- Find it: Apps 🐽 🗟 Moto

Photos

- Assist: set your phone's behaviour based on what you're doing. For example, keep alarms quiet at night while you're sleeping. Actions: learn how to open your camera with two twists of your wrist using Quick Capture.
- Display: see messages, calls and other notifications—even if your phone is asleep.
- Note: your phone may not have all features.

#### Use the 13 megapixel camera to take crisp, clear photos with two twists of your wrist and a tap on the screen.

 Launch it: even when your phone is asleep, open your camera with two twists of your wrist. See it: swipe left for your photo gallery ( 💌 Gallery).

 Share it: view a photo or video from your gallery, then touch Share <.</li> Tip: swipe right for effects and settings, like panorama.

# Google Maps<sup>™</sup>

Find a nearby cafe and get directions or turn-by-turn navigation using the Google Maps you know and trust. Find it: Apps 😐 🕈 🛃 Maps Type or say what you want to find, then touch a result to see more information and options.

## Email

Check your messages, old and new Find it: Apps (■) → M Gmail You can set up Grail<sup>TM</sup> when you turn on your phone for the first time or do it later. You can use Gmail to set up your other email accounts. For other email, just touch **M** Gmail and follow the prompts. Tip: want to chat instead? To use Hangouts™ to video or text chat, touch Apps () → ① Hangouts.

### Help & more

# Get answers, updates and info: Help is here: touch Apps (■) → ? Help to get walk-through tutorials, how-tos, FAQs or chat with people who can help, right on your phone.

 Everything Moto G: get software, user guides and more at www.motorola.com/mymotog. Accessories: get accessories for your phone at www.motorola.com/mobility.

- Get apps: touch Apps ⊕ → 😥 Play Store to buy and
- download apps. News: here's how to find us:
- S YouTube™ www.youtube.com/motorola Facebook™ www.facebook.com/motorola > Twitter www.twitter.com/motorola

Google+TM www.google.com/+Motorola/posts

#### For your safety Warning: don't try to rem battery and could cause h

wave exposure guidel in Rate, or SAR, The SA

Water resistance: fi

# Specific Absorption Rate

YOUR MOBILE DEVICE MEETS MINISTRY OF COMMUNICATION LIMITS FOR EXPOSURE TO RADIO WAVES.

D 2015 Motorola Mobility LLC. All ri Product ID: Moto G (Model XT1550 Marual Number: 68017927005-A For your language user guide plea

Vote:

#### Electronic label

MOTOROLA and the Stylised M Lo

Copyright & trademarks

Certain features, services and applications available in all areas; additional terms, conc

ourphone may use an electron te phone. To see the electroni Regulatory information tessome regulatory in () \* () Settings

<u>+</u> |

#### 0.905 W/kg

Luery Wikg During use, the actual SAR values for your device are usually well below the values stated. This is because, for purposes of system efficiency and the usual in the potential the an the network, w... when full power is n lower its SAR value e then you can easily do so by

#### Usage

orts apps and services that may use a lot of data, so make sure your data needs. Contact your service provider for details. Certain apps and be well-ble to all countered

Q 3 ♥⊿ ■ 11:35 ck to ring 0

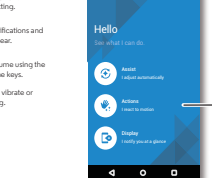

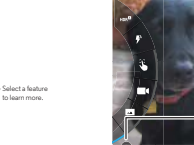

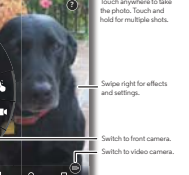

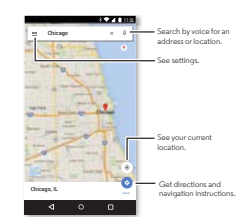

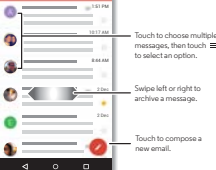